# マニュアルC

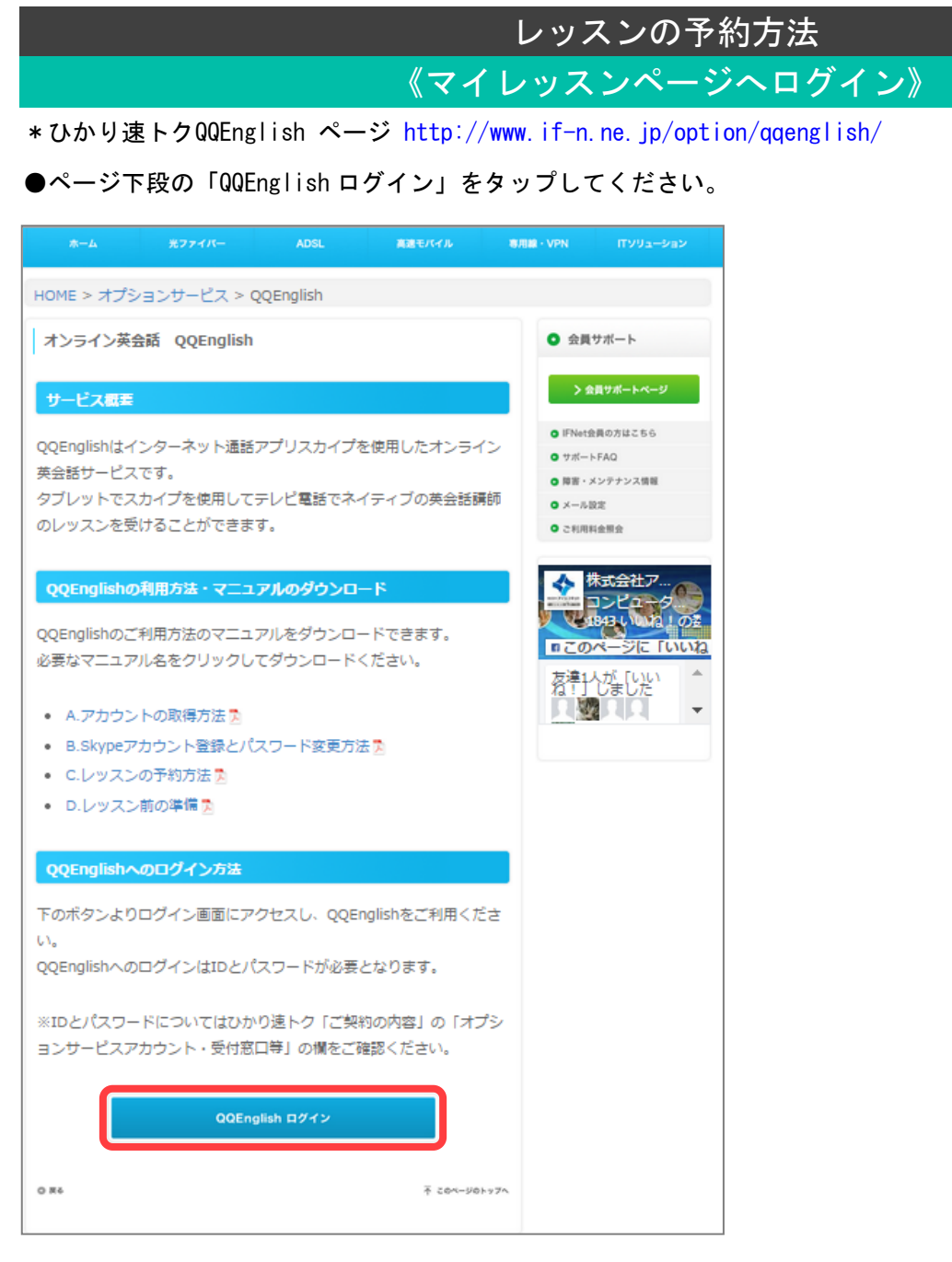

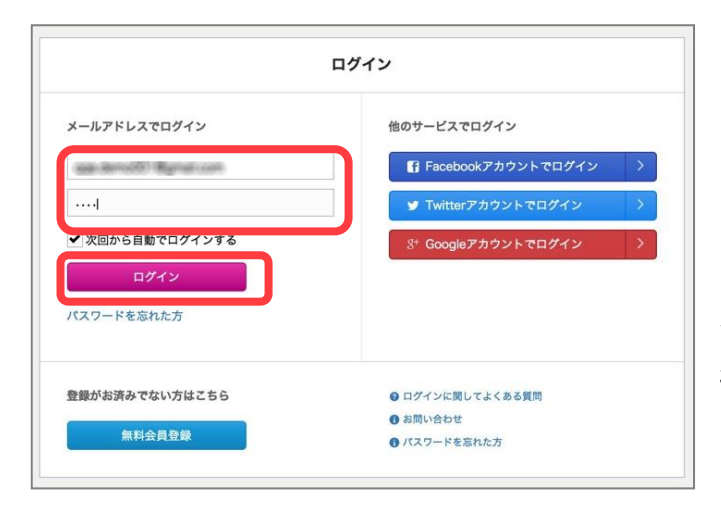

\* ログインページが開きます ●空欄にご登録のメールアドレス、パスワードを入力し 「ログイン」をタップしてください。 ※IDとパスワードについてはひかり速トク「ご契約の内 容」の「オプションサービスアカウント・受付窓口等」の 欄をご確認ください

# 《レッスン予約(チケット利用 初回)》

#### \*初回は「初回無料体験」の受講が必須となります。

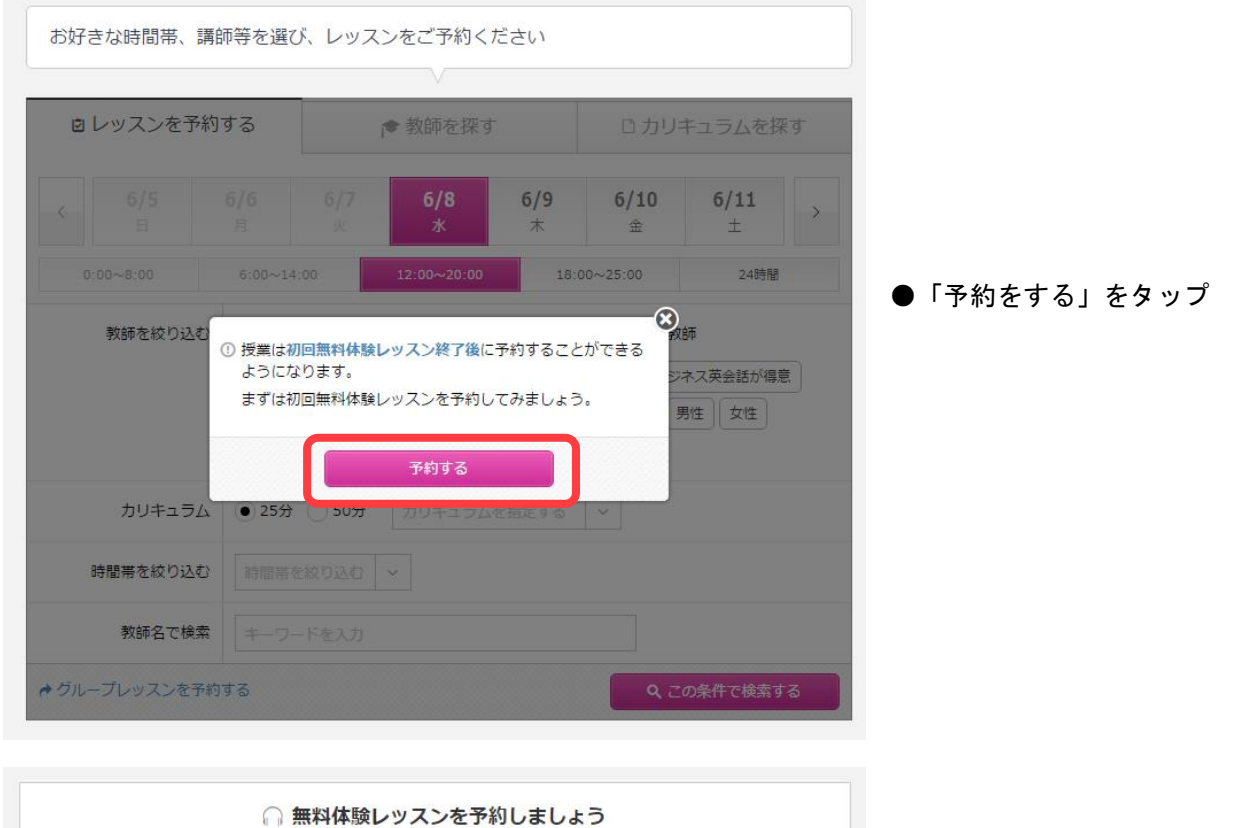

| ッスン時間の5~:<br>します。レッスン | 0分前に日本人ガイダンスがお客様にコールし、Skypeの動作確認やレッスン内容のご案内をい<br>後、再度日本人ガイダンスがSkypeでご連絡を差し上げます。 その際に不明点や気になる点、 |
|-----------------------|------------------------------------------------------------------------------------------------|
| すすめのカリキュ              | ラムや教師についてなど、お気軽にご相談ください。                                                                       |
| )無料体験レッスン             | こは教師の選択はできません。                                                                                 |
| 予約日時のお間違;             | 」が多く発生していますので、こ予約日と時間の確認をお願いいたします。                                                             |
| ×#+71                 |                                                                                                |
| - 布望するIノツノ            |                                                                                                |
| 日村を選択                 | ×                                                                                              |
| 味が友達担して               | - / K+1                                                                                        |
|                       |                                                                                                |
| 時刻を選択                 | <ul> <li>予約可能な時間だけが表示されます</li> </ul>                                                           |
|                       |                                                                                                |
|                       | ▶ 日本人ガイダンスが不要な方はこちら                                                                            |

●①希望するレッスン日と②時刻を選択 ※無料体験レッスンでは講師の選択はできま せん

●「無料体験レッスンを予約する」を

**ヽ**ップ

\*チケットの残レッスン数に応じてレッスンをご受講できます。 ※残レッスン数の確認方法はページ6へ

| 近日のレッスン     |                                                                                   | (§ 3                                        | 現在のポイン                               | ۲                                                                                                    |                       | PayP |
|-------------|-----------------------------------------------------------------------------------|---------------------------------------------|--------------------------------------|----------------------------------------------------------------------------------------------------|-----------------------|------|
| ()) 近日のレッスン | 予約はありません                                                                          | レッ<br>Payi                                  | Opts<br>スンに必要な<br>Palでのお支ま<br>ポイント購入 | ポイント購入に<br>払いにも対応。<br>入・履歴                                                                                    | ±255.                 |      |
| 診好きな時間帯、講師  | 师等を選び、レッジ                                                                         | スンをご予約く:                                    | ださい                                  |                                                                                                    | ◎ 予約                  | の方法  |
| 🖻 レッスンを予約   | する                                                                                | ▶ 教師を探す                                     |                                      | ロカリ                                                                                                    | キュラムを扮                | 限す   |
| 6/5<br>日    | <b>6/6 6/7</b><br>月 火                                                             | 6/8<br>水                                    | <b>6/9</b><br>木                      | 6/10<br>金                                                                                                    | <b>6/11</b><br>±      | >    |
| 0:00~8:00   | 6:00~14:00                                                                        | 12:00~20:00                                 | 18:0                                 | 00~25:00                                                                                                    | 24時間                  |      |
| 教師を絞り込む     | <ul> <li>全て お気に</li> <li>カランメソッドが得</li> <li>キッズ向け 初心</li> <li>指名予約可 グル</li> </ul> | こ入りの教師 2<br>意 ペテラン教師<br>者向け 上級者向い<br>ープレッスン | 過去に受講し)<br>TOEIC対象<br>ナ 優しい          | たことのある教<br>(<br>)<br>(きっちり)<br>(<br>り)<br>(<br>り)<br>(<br>り)<br>(<br>り)<br>(<br>り)<br>(<br>り)<br>(<br>り)<br>( | 師<br>ネス英会話が得<br>男性 女性 | 405  |
| カリキュラム      | _ 25分 _ 50分                                                                       | <ul> <li>チケット利用</li> </ul>                  | 選択し                                  | てください                                                                                                    | ~                     |      |
|             | 時間帯を絞り込む                                                                          | $\sim$                                      | 2回レッ                                 | ノスンチケット(                                                                                                    | 0/2)                  |      |
| 時間常で权り込む    |                                                                                   |                                             |                                      |                                                                                                    |                       |      |

●マイレッスンページトップ画面の「レ ッスンを予約する」のタブをタップして ください

●チケット利用にチェックを入れ、右側のボックス内をタップし、ご利用のチケットを選択してください

「2回レッスンチケット(0/2)」
 ※1ヵ月目は「初回無料体験」+レッスン
 チケット1回分が付与されます

※「初回無料体験」終了後は毎月2回分チ ケットが付与されます

●「この条件で検索する」をタップして ください

\*予約ができる教師が表示されます。

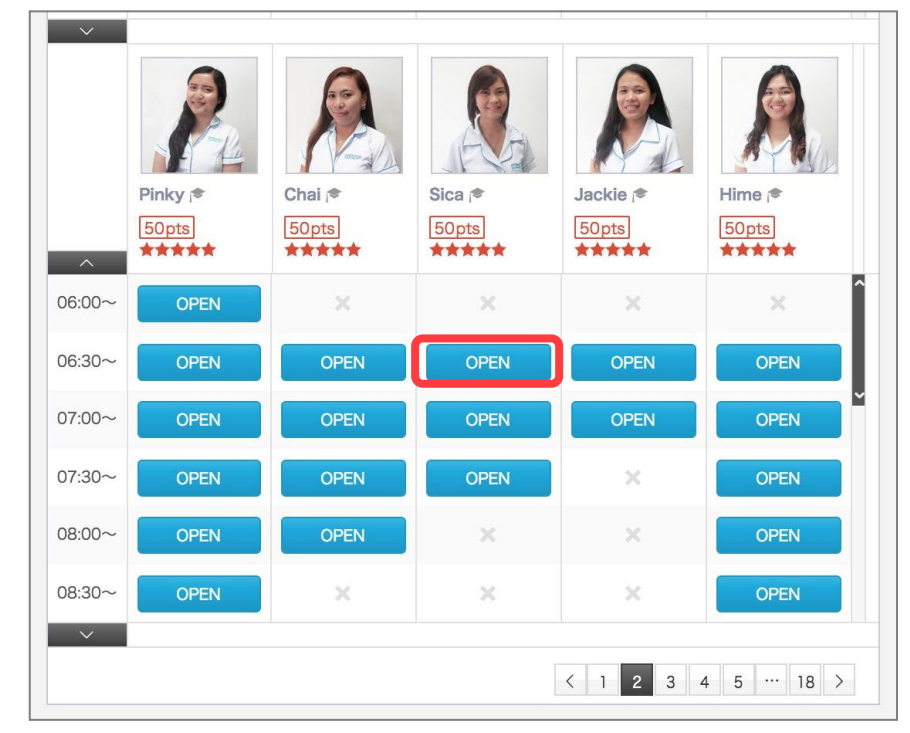

●ご希望の教師・時間の「OPEN(青色)」 枠をタップしてください

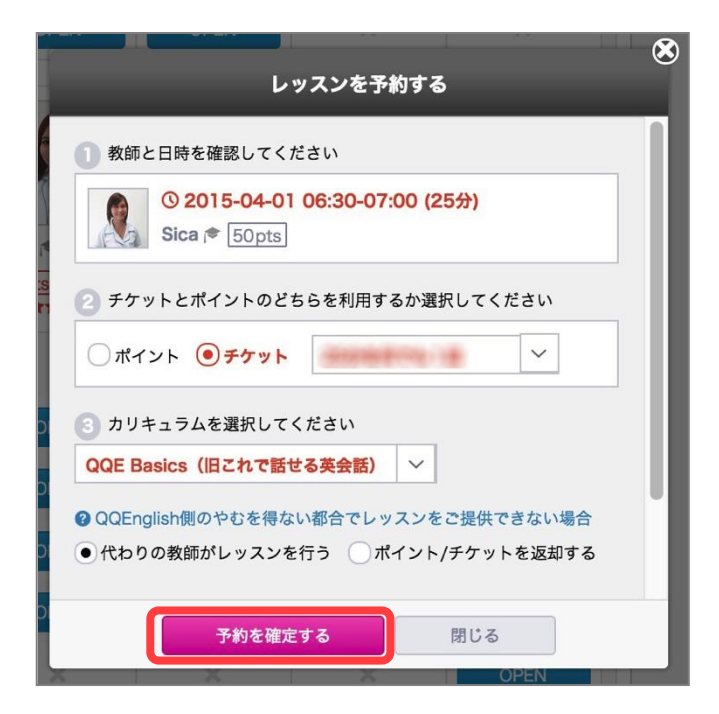

レッスンを予約しました

他の予約を続ける

③ 2015-04-01 06:30-07:00 (分)

② QQE Basics (旧これで話せる英会話)

下記のレッスンを予約しました

Sica 📌

Opts 〉 ポイントを購入する

レッスンが始まるまでにご要望等を送信ください 要望やコメントを入力する

P

⑤ 現在のポイント

JE

۲

\*「レッスンを予約する」画面が開きます ①教師と日時を確認してください ②デフォルトで使用するチケットが表示されています ③ご希望のカリキュラムを選択してください ④教師欠勤の場合の代替え希望にチェックを入れてくだ さい

※デフォルトではご自身の設定にチェックが入っています

●「予約を確定する」をタップしてください

\*予約日時を確認してください

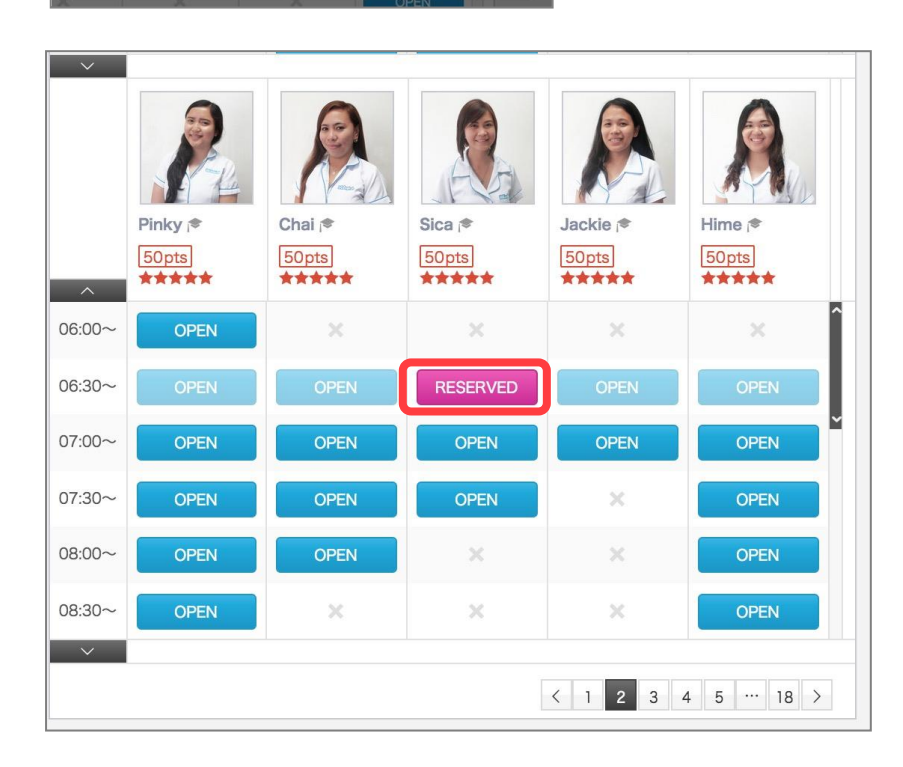

\* ご希望の枠がピンク色に変わり 「RESERVED」になっていれば予約完了です

### 《レッスンのキャンセル》

\*レッスンチケットの場合、キャンセル操作は授業開始3時間前まで可能です。3時間を切ってキャンセルした場合、 レッスンチケットの返却はございませんのでご注意下さい。

※ポイントの場合レッスン開始 12 時間前まで無料で行えます。キャンセル処理完了ボタンをタップしたタイミング によって、消費されるポイントが決まります。

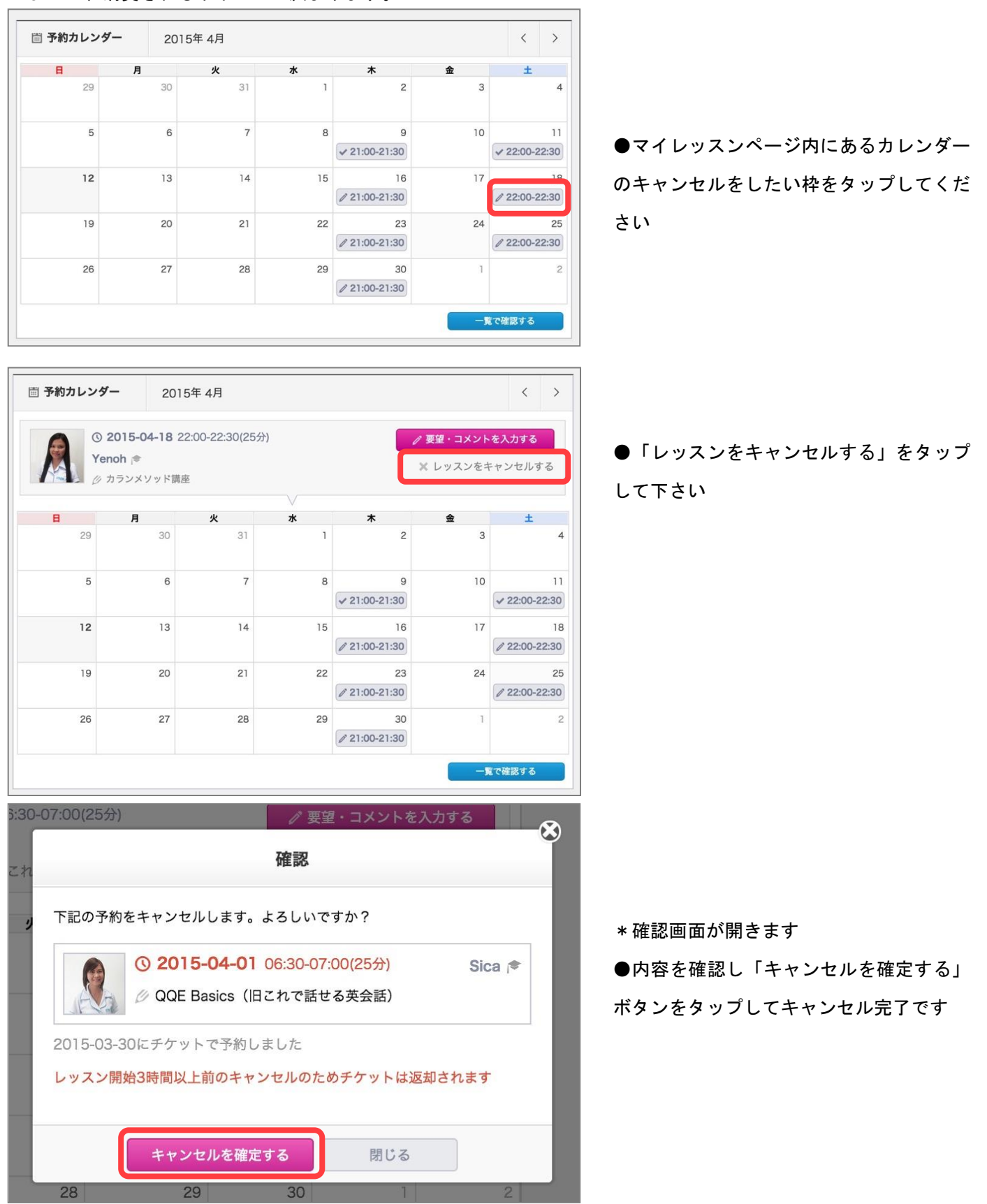

# 《所有チケットの確認》

\*適用中のチケットが表示され、利用回数と残りのレッスン回数がご確認できます。

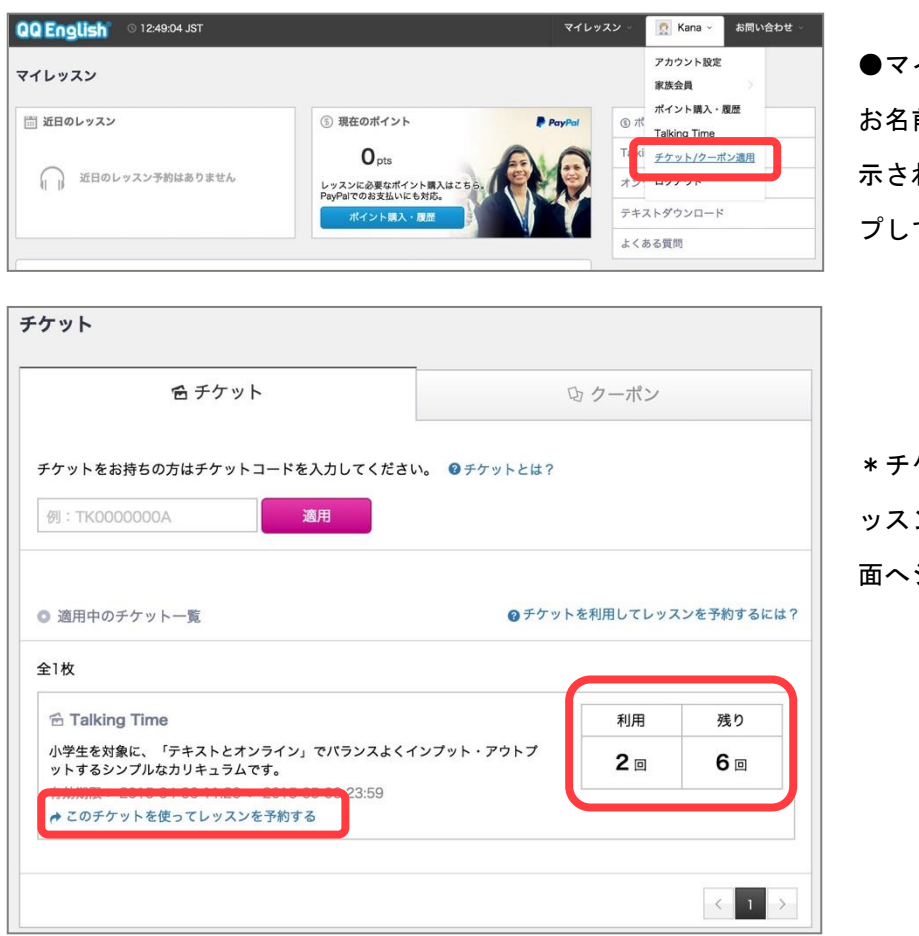

●マイレッスンページヘッダーのご自身の お名前にマウスを当て、プルダウン内に表 示される「チケット/クーポン適用」をタッ プして下さい

\*チケット内の「このチケットを使ってレ ッスンを予約する」をタップすると予約画 面へジャンプします

# 《無料テキストダウンロード》

\*カリキュラムによってはテキストを使用する場合があります。

事前にテキストをダウンロードしお手元にご用意ください。※印刷も可能です。

\*カランメソッドテキストは<u>オンラインストア</u>でご購入いただけます。→次ページ<u>オンラインストア</u>の説明へ

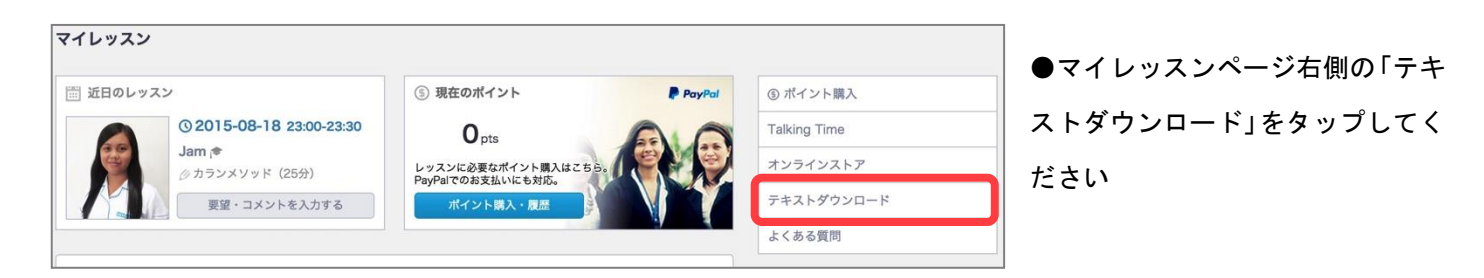

#### ●ご使用になりたいテキストの「A、B、C、D、E」をタップしダウンロードしてください

| テキスト紹介                        |                   |              |                         |                      |              |                                     |              |
|-------------------------------|-------------------|--------------|-------------------------|----------------------|--------------|-------------------------------------|--------------|
| レベル別テキスト                      | •                 |              |                         |                      |              |                                     |              |
| コース名\レベル                      | LEVEL1            | LEVEL2       | LEVEL3                  | LEVEL4               | LEVEL5       | LEVEL6                              | LEVEL7       |
| QQE Basic<br>(旧これで話せる<br>英会話) | A B C             | A B C<br>D E | A B C<br>D E            | Book<br>A B C<br>D E | A B C<br>D E |                                     |              |
| 日常英会話                         |                   |              | ENGLISH<br>A B C<br>D E | A B C<br>D E         | A B C<br>D E |                                     |              |
| ビジネス英会話                       |                   |              |                         | A B C<br>D E         | A B C        | BUSINESS<br>ENGLISH<br>A B C<br>D E | A B C<br>D E |
| 一般コースをご利                      | 」用の方              |              |                         |                      |              |                                     |              |
| コース名                          |                   |              |                         |                      |              |                                     |              |
| トピック<br>カンバセーショ               | ン<br>Topic<br>Pit | versation    | Advanced                |                      |              |                                     |              |

## 《オンラインストア》

\*カランメソッドや模試トレ(オンラインでの TOEIC 模擬試験)など、以下オンラインストアでの購入費は個人負担 となります。

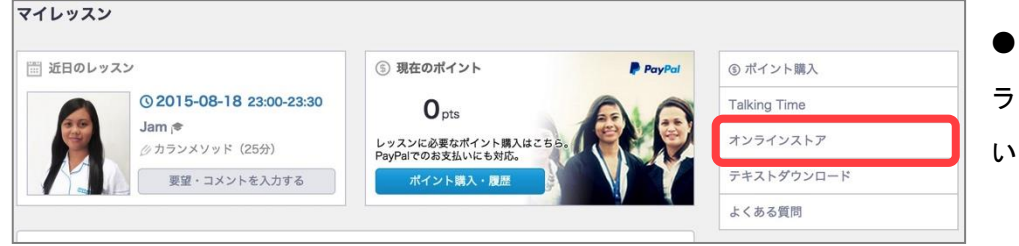

●マイレッスンページ右側の「オン ラインストア」をタップしてくださ

#### \*ご希望の商品の購入ボタンをタップし購入フォームへ進んでください。

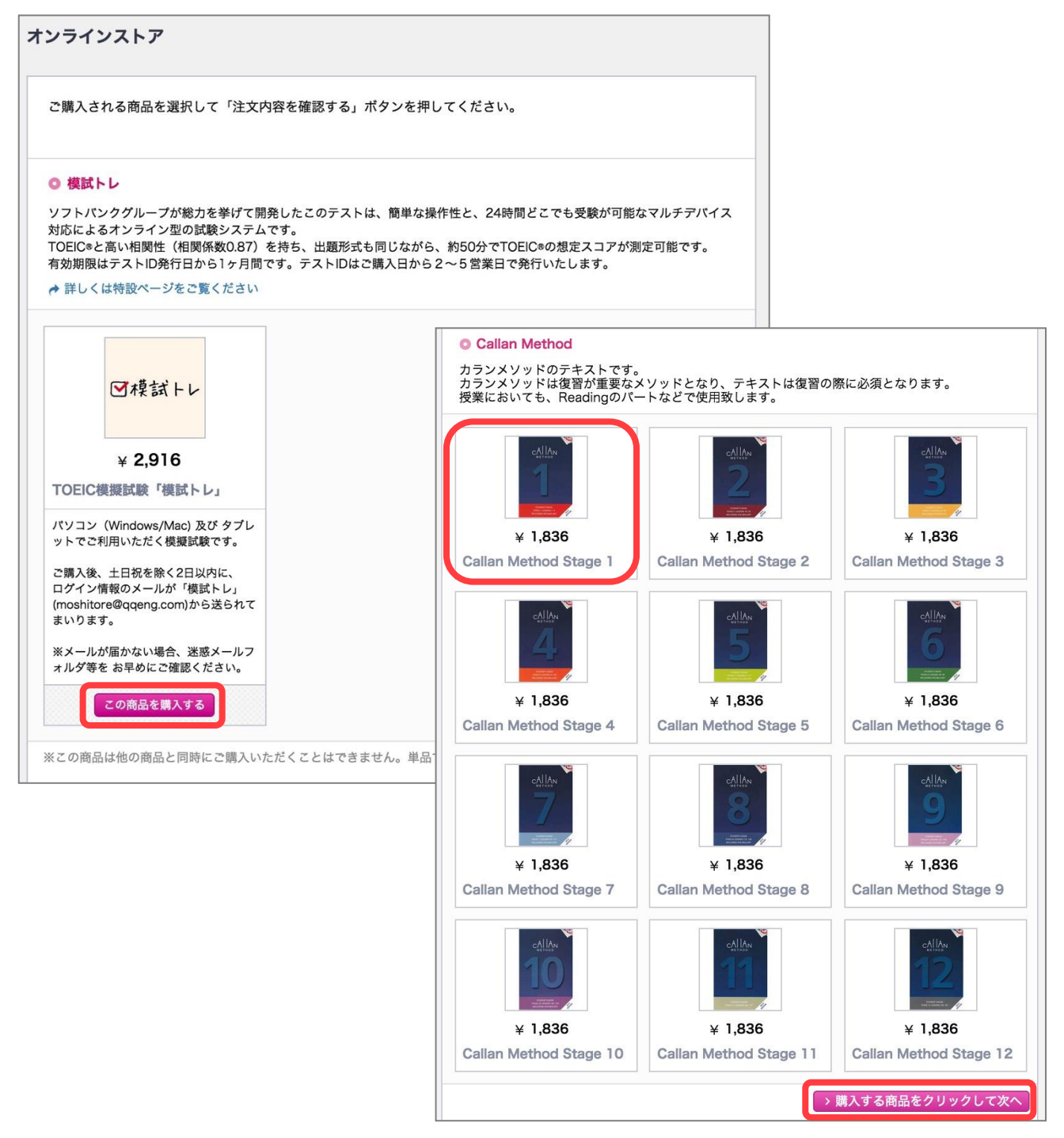

# 《お問い合わせの方法》

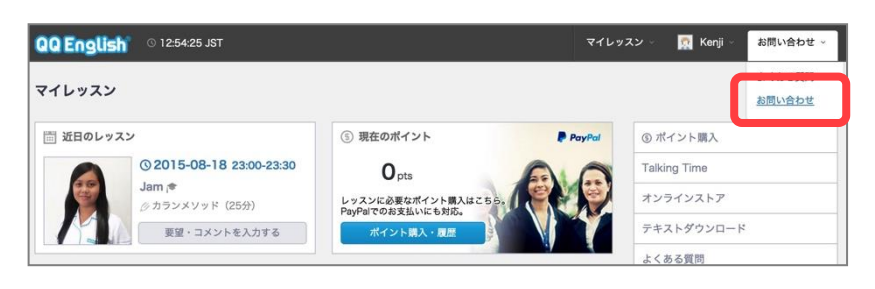

●マイレッスンページヘッダーの「お問い合わせ」をタップして下さい

| 夏ょくのる頁问                                            | ❷ お問い合わせ                               |  |  |  |
|----------------------------------------------------|----------------------------------------|--|--|--|
| ちらからQQEnglish事務局へメッセージをお送りい                        | いただけます。                                |  |  |  |
| 一勝向からの返信もとららのページに届きます。<br>た、"よくある質問"にてお答えしている内容もごさ | 「いますので、こちらもご参考にしてください。                 |  |  |  |
|                                                    |                                        |  |  |  |
| ● よくある質問                                           |                                        |  |  |  |
| © QQEnglishについて(38)                                | <ul> <li>Skype(スカイプ)について(5)</li> </ul> |  |  |  |
| ◎ オンライン学習に関してよくあるご質問(5)                            | ◎ セブ留学に関してよくあるご質問(4)                   |  |  |  |
|                                                    | ◎ レッスンの予約について(14)                      |  |  |  |
| ◎ レッスンに関するトラブルについて(9)                              |                                        |  |  |  |
| ● レッスンに関するトラブルについて(9)<br>● 登録、退会、料金について(13)        |                                        |  |  |  |

# ●「お問い合わせを入力する」をタップして 下さい

| 新しくお問い合わせを入力する: |               |
|-----------------|---------------|
| 件名              | 育声がときれます。     |
| お問い合わせの種類       | 問題・トラブルについて ~ |
| お問い合わせ内容        | 入力してください      |
|                 | 送信する キャンセル    |

●件名を入力してください
●お問い合わせの種類を選択して下さい
●内容を入力→「送信する」をタップしメッセージ送信完了です